## Web 端如何新增航次油耗报告(文档)

用户登录互海通 Web 端, 在**"工作台→快捷方式→新增航次油耗报告"**界面, 可按照以下步骤 1-4 进行操作:

|                                                     | 工作台(6811) 船舶监控 发                              | 建现 帮助                                           | 切換系统 - 0 🕺 互換科技 高級                                                                                                |
|-----------------------------------------------------|-----------------------------------------------|-------------------------------------------------|----------------------------------------------------------------------------------------------------|
| 我的待办 全局预览 重点关注设置>                                   |                                               |                                                 |                                                                                                    |
| <b>潟程市戦</b> 全部 (34) 専託 (5) 旅行 (5) 総文 (24)           |                                               | 部設理任务 全部 (6007) 15期 (751)<br>1、 5<br>万          | 全部約・<br>4期(647)<br>登录互海通Web端,默认进入工作台界面,<br>点击"快捷方式→新增航次油耗报告"、                                                     |
| <mark>快速方式</mark><br>制度任务 起始始始 新国不成期保养 新增设备运行时的     | (新國不規則最行已录) (新國國路中國) (新國國                     | 9900 <b>9</b> (#1884/00 <b>9</b> (#1888/4428) ( | 新建制文工作汇聚                                                                                                    |
|                                                     | Ira                                           | All All All All All All All All All All         |                                                                                                    |
| 航次油耗报告                                              |                                               | 创建油耗报告                                          |                                                                                                    |
| 2、点击"创建<br>土创建进兵服告                                  | 油耗报告"                                         | <b>*</b><br>胜号 ▼                                | 🖌 3、选择船舶、航次,点击"确定"                                                                                                |
| # <b>船名 ▼</b> 航次编号 航线                               | 航次时间                                          | *                                               | 本次結余 状态 *                                                                                                    |
| 1 连胜号 Victory no: 888 上海-雷;                         | 2022-02-17 08:00<br>巻 ~<br>2022-02-27 11:50   | tory no: 678(2022-10-09 16:33 ~ 2 ▼<br>确定 取消    | 高流重造: 340.800t; 供流重造: 52.500<br>t; 高硫黑油: 50.000t; 供硫黑油: 66.00<br>0t; 主机滑油: 90.34; 副作滑油: 80.54; 给收通过<br>气活道: 10.04 |
| 2 前进号 77886 靖江-广?                                   | 2022-01-04 14:43<br>东 ~ 本<br>2022-01-04 14:43 | 次无消耗                                            | 高硫重油: 0.000t; 低硫重油: 0.000t;<br>高硫重油: 0.000t; 低低零油: 0.000t;<br>主机带油: 0.01; 高机带油: 0.01; 气缸<br>油: 0.01               |
|                                                     | 创建航次油耗报告                                      | 33选择县体航次后,航次中的"装载量"和                            | ] "实际距离(海里)"会自动匹配型航次油耗服告中,无需手动造写                                                                                  |
| 船名                                                  | 航次                                            | 航线                                              |                                                                                                    |
| it次开始时间                                             | wictory no: 951<br>航次结束时间                     | 888 美载量*                                        |                                                                                                    |
| 2023-02-15 14:43                                    | 2023-02-15 15:02                              | 65                                              |                                                                                                    |
| 实际距离(海里)*                                           | 主机空载转速(转/分)*                                  | 主机漏载转速(转/分)*                                    |                                                                                                    |
| 副机航行功率(kw)                                          | 副机停泊功率(kw)                                    | 使用岸电总量(度)                                       |                                                                                                    |
| 空截平均航速(节)                                           | 满载平均航速(节)                                     |                                                 |                                                                                                    |
| 上作粉件<br>上作粉件<br>上作粉件<br>単个上作文件大小不能超过168。<br>滑油消耗及结余 | 4、完善航次油耗报相关信息                                 | (带*为必填项) ,最后点击"提交                               | 审批"                                                                                                    |
|                                                     |                                               | 主机滑油(升)(L)                                      |                                                                                                    |
| 上次消耗                                                |                                               |                                                 |                                                                                                    |
| 本次加装(L)                                             | 0                                             |                                                 |                                                                                                    |
| 当前库存                                                | 2                                             | 79,188.0                                        |                                                                                                    |
| 本次消耗                                                | 请填写数量                                         |                                                 |                                                                                                    |
| 本次结余                                                |                                               | 79,188.0                                        |                                                                                                    |
| 备注                                                  |                                               |                                                 |                                                                                                    |
|                                                     |                                               |                                                 |                                                                                                    |
|                                                     |                                               |                                                 | 保存提交审批取消                                                                                                    |

注:

1、航次油耗报告是基于整个航次过程中所消耗油料等做的汇总报告,用户前期可以先创建 报告草稿,即点击"创建"界面的"保存"键,(后面可继续修改),等航次结束后根据需要修 改相关数据后再提交;

2、航次油耗报告提交后,关联库存(库存相应扣除)并且会生成对应的油料出库单(在"**库**存管理→出库管理"界面可查看),无需手动填写出库单,如下图:

| 合 库存管理       | ~ | 出库管  | 理            |        |        |        |        |      |        |      |        |                     |         |       |        |
|--------------|---|------|--------------|--------|--------|--------|--------|------|--------|------|--------|---------------------|---------|-------|--------|
| 8385/679     |   | + 86 | 增。           |        |        |        |        |      |        |      |        |                     |         | 提索关键字 | Q IIIG |
| 岸基南存<br>库存盘点 |   | ø    | 出库单号         | 库存类型 * | 出库类型 👻 | 出库对象 ▼ | 出库部门 * | 出库项数 | 领用对象   | 领用部门 | 关联单据   | 操作时间                | 操作人     | 状态 👻  | 操作     |
| 库存申领         |   | 1    | SO-023070501 | 油料     | 消耗出库   | Vicory |        | 1    | Vicory | 轮机部  | 航次油耗报告 | 2023-07-05 14:57:58 | Gao Yin | 已完成   | 母出     |
| 入库管理         | _ | 2    | SO-P23053002 | 备件     | 盘点出库   | Vicory | 轮机部    | 1    | Vicory | 轮机部  | 库存盘点   | 2023-05-30 15:57:44 | Gao Yin | 已完成   | 母田     |
| 出序管理         |   | 3    | SO-P23053001 | 备件     | 消耗出库   | Vicory | 甲板部    | 1    | Vicory | 甲板部  |        | 2023-05-30 14:17:42 | Gao Yin | 已完成   | 母出     |
| 出入库明细        |   | 4    | SO-P23052301 | 备件     | 盘点出库   | Vicory | 轮机部    | 2    | Vicory | 轮机部  | 库存盘点   | 2023-05-23 14:20:19 | Gao Yin | 已完成   | 母出     |